## FIRST STEPS app.pulsatrix.net

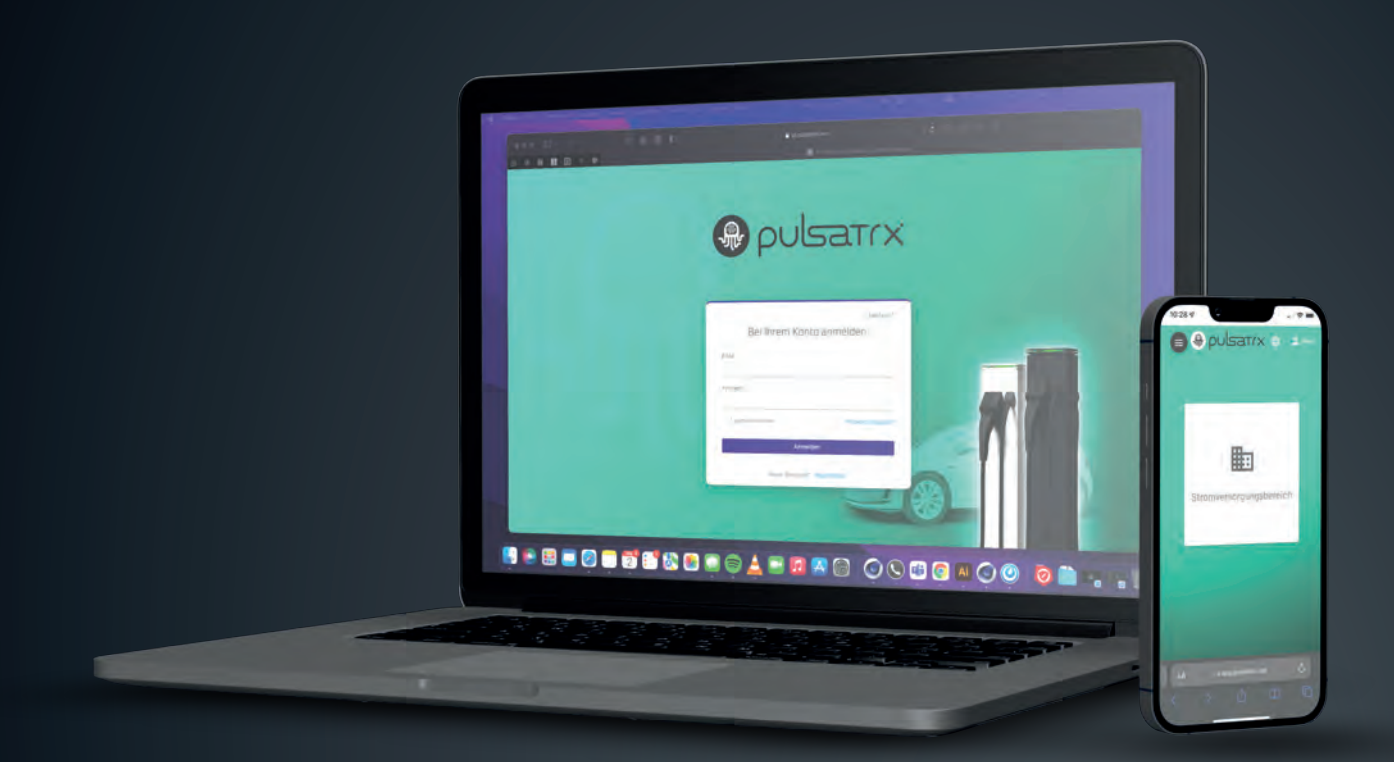

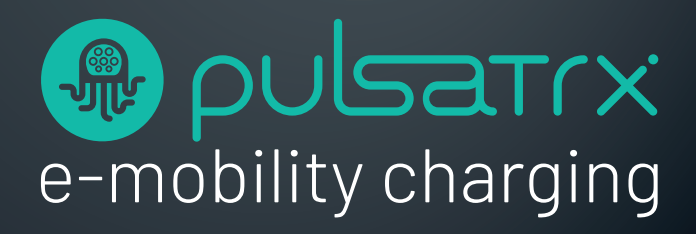

# **FIRST STEPS**

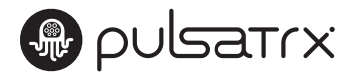

#### Registrierung

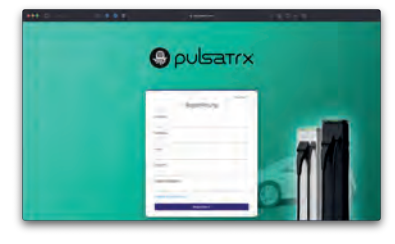

Um die pulsatrix Management-Konsole aufzurufen, navigieren Sie in Ihrem Webbrowser auf **app.pulsatrix.net**. Beim ersten Besuch müssen Sie hier zunächst ein Benutzerkonto anlegen.

Klicken Sie hierzu auf "Registrieren" und füllen Sie das Registrierungsformular aus. Sie erhalten daraufhin eine Registrierungsmail, in der Sie Ihre Registrierung durch Klick auf den angegebenen Link bestätigen.

#### 2 Anmelden und Mandant auswählen

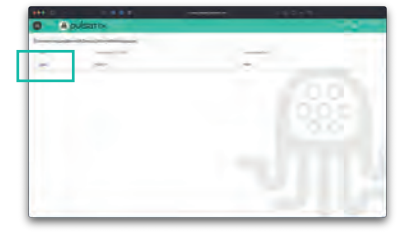

Sobald Ihre Registrierung Ihrem Mandanten zugeordnet wurde, erhalten Sie eine entsprechende Anmeldebestätigung per E-Mail. Nun können Sie sich in der Management-Konsole mit Ihren Benutzerdaten anmelden.

Nach erfolgreicher Anmeldung gelangen Sie auf die Hauptoberfläche der Webkonsole. Wählen Sie hier den gewünschten Mandanten aus, um zur Übersicht zu gelangen.

#### 3 Übersicht und erweiterte Funktionen

|    | -          | and the second second |          |     |      |                                         |              |         |      |   |
|----|------------|-----------------------|----------|-----|------|-----------------------------------------|--------------|---------|------|---|
| -  | e          |                       |          |     |      |                                         |              |         |      |   |
| _  |            |                       | -        | -   |      |                                         |              |         |      |   |
| -  | _          |                       | _        |     |      |                                         |              |         |      |   |
|    |            |                       |          |     |      |                                         |              |         |      | л |
| -  |            |                       |          |     |      |                                         |              |         |      | - |
| -  |            |                       |          |     |      |                                         |              |         |      | _ |
| -  |            |                       |          |     |      |                                         |              |         |      |   |
| _  |            |                       |          |     |      |                                         |              |         |      |   |
| _  |            |                       |          |     |      |                                         |              |         |      |   |
| 24 | -          | _                     | -        |     |      |                                         | -            |         |      |   |
| В  | Ξ          | -                     | -        |     | -    |                                         | -            | -       |      | 1 |
| B  | E          | E                     | 133      |     | -    |                                         | 10.1         | -       |      | 1 |
| B  | E E        | E                     | CED      |     | 111  |                                         | 0.00         | -       | -    |   |
| B  | ET ET      | EHE                   | HCKD1    | 111 | 1111 |                                         | 00100        | 1111    | T.L. |   |
| B  | 11111      | HHH)                  | BEER     |     | HHH  | 00000                                   | ela una site | 11111   | 1.1. |   |
| B  | THEFT      | (HHH)                 | (D.CER   |     | HHH  | 0000000                                 | COUNTRY.     | 11111   | H.I. |   |
| B  | ELECTRON D |                       | OD COM   |     | HIHH | 0.000.000                               | Culture (N)  | 111111  | Ham  |   |
| B  | THE CALL   | HHH                   | OUBBER O |     | THUR | 000000000000000000000000000000000000000 | 0000000000   | 0100100 | Ham  |   |

In der Übersicht sehen Sie eine Liste aller Ihrem Ladepark zugeordneten Ladepunkte. Mit einem Klick auf **"Mehr anzeigen"** rechts oberhalb der Liste können Sie die Anzeige erweitern und sich weitere Details einblenden lassen.

Wenn Sie auf die Kennung eines Ladepunktes klicken, können Sie sich auch hier weitere Details des jeweiligen Ladepunktes anzeigen lassen. B

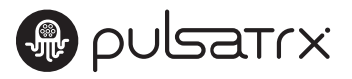

### 🛕 Hauptanzeige

In der Hauptanzeige sehen Sie eine Übersicht aller Ladepunkte in Ihrem Ladepark. Mit einem Klick auf den QR-Code rechts in der Liste gelangen Sie zum Authentifizierungs-Code für den jeweiligen Ladepunkt.

Sie können zudem auf einen Blick sehen, welche Benutzer gerade angeschlossen sind, welche Leistung aktuell abgegeben wird oder ob für ein Fahrzeug eine Priorisierung vorliegt.

| Stromy   | ersorgu      | ngsbereich            | levigo)             |             |                             |             |           |           |     |        |                  |                               |           |             |           |       |                             |          |         |      |               |             |                  |      |
|----------|--------------|-----------------------|---------------------|-------------|-----------------------------|-------------|-----------|-----------|-----|--------|------------------|-------------------------------|-----------|-------------|-----------|-------|-----------------------------|----------|---------|------|---------------|-------------|------------------|------|
| Lastvert | eilung       | and the second        |                     |             |                             |             |           |           |     |        |                  |                               |           |             |           |       |                             |          |         |      |               |             |                  |      |
| Fahrze   | ugladung i t | /1.2/1.3[A] So        | nastige 1 1/1 7/1 3 | IEA) Netzbe | 20g11/12/13                 | [A] Frequen | z (Hz):   |           |     |        |                  |                               |           |             |           |       |                             |          |         |      |               |             |                  |      |
| 0.070    | .0/0.0       | 22                    | 2/12.8/18.5         | 22.27       | 12.8 / 18.5                 | 50.0130     | r         |           |     |        |                  |                               |           |             |           |       |                             |          |         |      |               |             |                  |      |
|          |              |                       |                     |             |                             |             |           | -         |     |        |                  |                               |           |             |           |       |                             |          |         |      |               |             |                  |      |
| Ladepur  | kte          |                       |                     |             |                             |             |           |           |     |        |                  |                               |           |             |           |       |                             |          |         |      |               |             | Weniger          | ranz |
| Ladep    | ankt         |                       |                     |             |                             | Slizung     | d         | 3triöm    |     |        |                  |                               | Phi       | rsén bós la | sturvy    |       | Manage                      | ement-De | stwinn? | inte | Voi           | raut        |                  | 1    |
| Name     | Stitui       | Zustavit              | Policy              | Priorităt   | ('Stirt'                    | [6W]        | LI<br>[A] | 12<br>[A] | (A) | (RW01) | Bimuta           | angetareen<br>Bisum (A)       | L1<br>(4) | 12<br>[A]   | ES<br>TAT | Phàre | Start                       | . LÍ     | LZ      | La   | midlan<br>[4] | max.<br>[A] | 'Maximalistrom[A | 1    |
| 4A       | verfügbar    | Fehrzeug<br>verbunden | UNLIMITED           | *****       | vor11ag                     |             | 0.0       | 0.0       | 0.0 | 6.589  | Dilver<br>Bausch |                               | 8 0.0     | 0.0         | 0.0       | FLOAT | yor I Tog                   |          |         |      | 0.0           | 0.0         | 8.0              | , ,  |
| 38       | verfügbar    | Fahrzeug<br>verbunden | UNLIMITED           | *****       | Stunden                     |             | 0.0       | 0.0       | 0.0 | 3.360  | Bausch           |                               | 8 0.0     | 0.0         | 0.0       | FLOAT | Stunden                     |          | •       | •    | 0.0           | 0.0         | 16.3             |      |
| 58       | verfügbar    | verbunden<br>Fahrzeun | UNLIMITED           | *****       | Stunden<br>yor 4            |             | 0.0       | .0.0      | 0.0 | 6.648  | Dilver           |                               | 8 0.0     | 0.0         | 0.0       | FLOAT | Minuten<br>vor 3            |          | •       | ٠    | 0.0           | 0.0         | 19.1             | 1    |
| 30       | verfügbar    | verbunden<br>Fahrzeug | UNLIMITED           | *****       | Stunden<br>spr 4            |             | 0.0       | 0.0       | 0,0 | 8.330  | Bausch           |                               | 8 0.0     | 0.0         | 0,0       | FLOAT | Stunden vor 3               | •        | •       | •    | 0,0           | 0,0         | .26.1            | -    |
| 24       | verfögbar    | verbunden<br>Fahrzeug | UNLIMITED           | *****       | Stunden<br>vor 4            |             | 0.0       | 0.0       | 0.0 | a 902  |                  |                               | 8 0.0     | 0.0         | 0.0       | FLOAT | Stunden<br>vor 3            |          | -       | •    | 0.0           | .0.0        | 18.1             |      |
| 18       | verfügbar    | Fahrzeug              | LINUMITED           | ****        | stunden<br>vor 4<br>Stunder |             | 0.0       | 0.0       | 0.0 |        |                  |                               | 8 0.0     | 00          | 0.0       | FLOAT | stunden<br>vor 3<br>Stunden |          |         |      | 00            | 0.0         | 10.3             | 5    |
| 58       | vertügbar    | Fehrzeug              | UNLIMITED           | *****       | vor 3.<br>Stunden           |             | 0.0       | 0.0       | 0.0 |        |                  |                               |           |             |           |       | Stander                     |          | -       | 1    |               |             | 18.0             | 5 1  |
| 28       | verfügbar    | Fahrzeug<br>verbunden | UNLIMITED           | *****       | vor b<br>Stunden            |             | 0.0       | 0.0       | 0.0 |        |                  |                               |           |             |           |       |                             |          |         |      |               |             | 18.4             | . 1  |
| 1A       | vertögbar    |                       |                     |             |                             |             |           |           |     |        |                  | Energie                       |           |             |           |       |                             | 2        |         | 0    | 2             |             |                  | 1    |
|          |              |                       |                     |             |                             |             |           |           |     |        |                  | insgesamt üb                  | ertrage   | n           |           |       |                             | 4        | •       | 0    | 4             | kWh         |                  |      |
| -        |              |                       | -                   |             |                             | -           |           |           |     |        |                  | Loistung                      |           |             |           |       |                             | -        |         | -    | ~             |             |                  |      |
|          |              |                       |                     |             |                             |             |           |           |     |        |                  | aktuell übertr                | agen      |             |           |       |                             | 3        | ť       | 1    | 6             | kW          |                  |      |
|          |              |                       |                     |             |                             |             |           |           |     |        |                  | Zustand                       |           |             |           |       |                             |          |         |      |               | lädt        |                  |      |
|          |              |                       |                     |             |                             |             |           |           |     |        |                  | Start                         |           |             |           |       |                             | vo       | or 4    | 40   | Min           | uten        |                  |      |
|          |              |                       |                     |             |                             |             |           |           |     |        |                  | Priorität<br>1 bis 5 (niedrig | /hoch)    |             |           |       |                             |          | ,       | -    | **            | **          |                  |      |
|          |              |                       |                     |             |                             |             |           |           |     |        |                  | _                             |           |             |           |       |                             |          |         |      |               | _           |                  |      |
|          |              |                       |                     |             |                             |             |           |           |     |        |                  |                               |           | La          | devo      | rgan  | ıg über                     | mehr     | ner     |      |               | -6          |                  |      |
|          |              |                       |                     |             |                             |             |           |           |     |        |                  |                               |           |             |           | +     | Zurücl                      | k        |         |      |               |             |                  |      |
|          |              |                       |                     |             |                             |             |           |           |     |        |                  |                               |           |             |           |       |                             |          |         |      |               |             |                  |      |

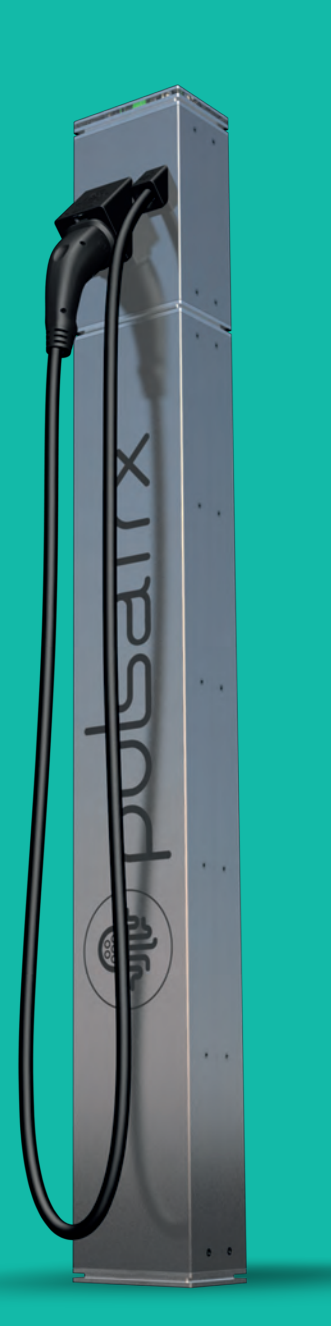

pulsatrix gmbh Bebelsbergstraße 31 D-71088 Holzgerlingen

hallo@pulsatrix.de +49 7031 416130

Ein Unternehmen der levigo gruppe.

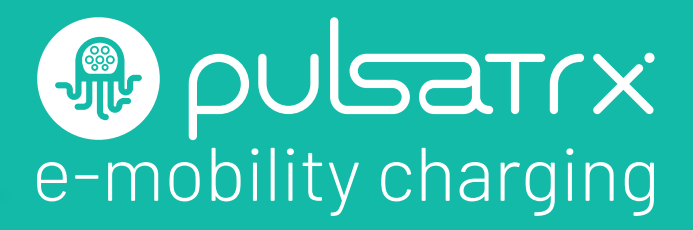